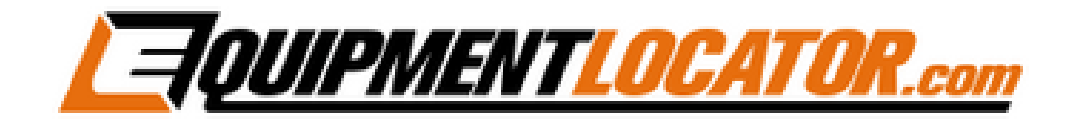

## IMAP Mailbox Setup Instructions for:

# Android

(in default Mail app)

### Android IMAP Setup (in default Mail app):

To add an IMAP mailbox on an Android phone using the default mail app, first open the mail app:

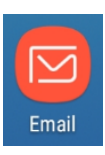

#### Click the gear icon in the top right corner:

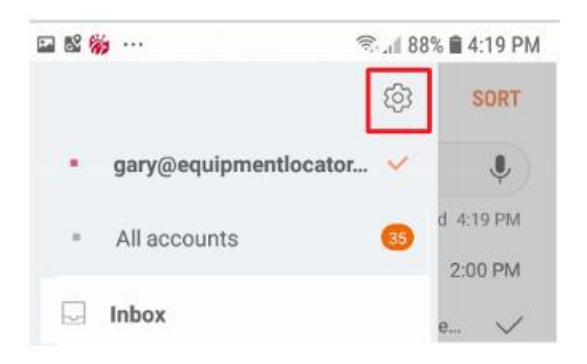

#### Click "Add account":

| 🖙 🕺 🐞 ···            |                                  | 🗟 , il 88% 🗎        | 4:22 PM |
|----------------------|----------------------------------|---------------------|---------|
| < EM/                | AIL SETTINGS                     |                     | 1       |
| ACCOUNT              | S                                |                     |         |
| gary@e<br>Last synce | quipmentloca<br>ed on 11/12/18 4 | ator.com<br>I:19 PM |         |
| + Ad                 | d account                        |                     |         |
| GENERAL              |                                  |                     |         |

Type in the email address and password, then click "MANUAL SETUP":

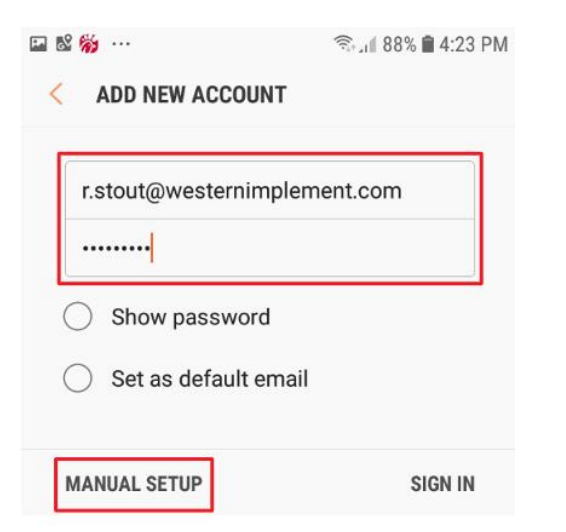

#### Click on "IMAP account":

| Show password                 |  |
|-------------------------------|--|
| Select account type           |  |
| POP3 account                  |  |
| IMAP account                  |  |
| Microsoft Exchange ActiveSync |  |
|                               |  |

NOTE: All instances of email address and user name fields MUST contain the full email address.

The easiest way to populate the email address and user name fields is to copy and paste the email address.

Push and hold down on the email address and then after the email address has been fully selected, press "Copy":

| 🗳 📓 🔤          |           |           | 8 ال <sub>ا</sub> ب | 8% 💼 4:23 F | M |
|----------------|-----------|-----------|---------------------|-------------|---|
| < s            | ERVER SET | TINGS     |                     |             |   |
| ACCOU<br>Email | NT<br>Cut | Сору      | Clipboard           | *<br>More   |   |
| r.s            | tout@wes  | ternimple | ment.con            | n           |   |
| Use            | er name   |           |                     |             |   |
| r.s            | tout      |           |                     |             |   |
| Pas            | ssword    |           |                     |             |   |
| •••            | •••••     |           |                     |             |   |
|                |           |           |                     | SIGN IN     |   |

Push and hold down on the User name field, then press "Paste":

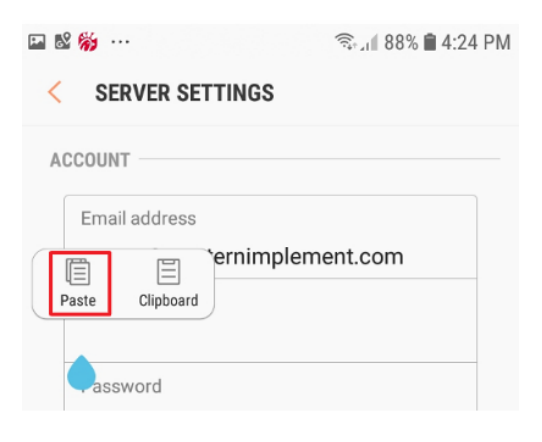

#### Populate the fields as shown then press "SIGN IN":

| S 🎁 ···                                                                                                    | রিয়া 87% 🛢 4:26                    |
|----------------------------------------------------------------------------------------------------|-------------------------------------|
| SERVER SETTINGS                                                                                                    |                                     |
| CCOUNT                                                                                                    |                                     |
|                                                                                                    |                                     |
|                                                                                                    | pont com                            |
| 1.stout@westerninpien                                                                                                    | nem.com                             |
| User name                                                                                                    | nent com                            |
| r.stout@westernimpien                                                                                                    | nem.com                             |
| Password                                                                                                    |                                     |
| •••••                                                                                                    |                                     |
| Show password                                                                                                    |                                     |
|                                                                                                    |                                     |
| IMAP server                                                                                                    |                                     |
| mail.elshosted.com                                                                                                    |                                     |
|                                                                                                    |                                     |
| Security type                                                                                                    |                                     |
| SSL V                                                                                                    |                                     |
|                                                                                                    |                                     |
| Port                                                                                                    |                                     |
| Port<br>993                                                                                                    | হি: না 87% <b>🗎</b> 4:26 PM         |
| Port<br>993<br>SERVER SETTINGS<br>IMAP path prefix<br>Optional<br>JTGOING SERVER<br>SMTP server<br>mail.elshosted.com                                                                                                    | ିକା <b>ଯା</b> 87% <b>ଛି</b> 4:26 PM |
| Port<br>993<br>SERVER SETTINGS<br>IMAP path prefix<br>Optional<br>JTGOING SERVER<br>SMTP server<br>mail.elshosted.com<br>Security type<br>TLS                                                                                                    | ିଲ .dl 87% <b>è</b> 4:26 PM         |
| Port<br>993<br>SERVER SETTINGS<br>IMAP path prefix<br>Optional<br>JTGOING SERVER<br>SMTP server<br>mail.elshosted.com<br>Security type<br>TLS T                                                                                                    | ିଲା <b>ଶ</b> 7% <b>ଛି</b> 4:26 PM   |
| Port<br>993<br>SERVER SETTINGS<br>IMAP path prefix<br>Optional<br>JTGOING SERVER<br>SMTP server<br>mail.elshosted.com<br>Security type<br>TLS ▼<br>Port<br>587                                                                                     | ଲି 1 87% ∎ 4:26 PM                  |
| Port<br>993<br>SERVER SETTINGS<br>IMAP path prefix<br>Optional<br>UTGOING SERVER<br>SMTP server<br>mail.elshosted.com<br>Security type<br>TLS ▼<br>Port<br>587<br>Verify before sending email<br>User name                                         | ଲି. dl 87% 🗎 4:26 PM                |
| Port<br>993<br>SERVER SETTINGS<br>IMAP path prefix<br>Optional<br>UTGOING SERVER<br>SMTP server<br>mail.elshosted.com<br>Security type<br>TLS ▼<br>Port<br>587<br>Verify before sending email<br>User name<br>r.stout@westernimplement             | ଲିଲା 87% 🖬 4:26 PM                  |
| Port<br>993<br>SERVER SETTINGS<br>IMAP path prefix<br>Optional<br>UTGOING SERVER<br>SMTP server<br>mail.elshosted.com<br>Security type<br>TLS ▼<br>Port<br>587<br>Verify before sending email<br>User name<br>r.stout@westernimplement<br>Password | ଲି 1 87% 🖬 4:26 PM                  |
| Port<br>993<br>SERVER SETTINGS<br>IMAP path prefix<br>Optional<br>UTGOING SERVER<br>SMTP server<br>mail.elshosted.com<br>Security type<br>TLS ▼<br>Port<br>587<br>Verify before sending email<br>User name<br>r.stout@westernimplement<br>Password | Shad 87% ■ 4:26 PM     Is           |

## **Removal Instructions:**

To remove the mailbox from the default Android mail app open the mail app, then press the hamburger menu in the top left corner:

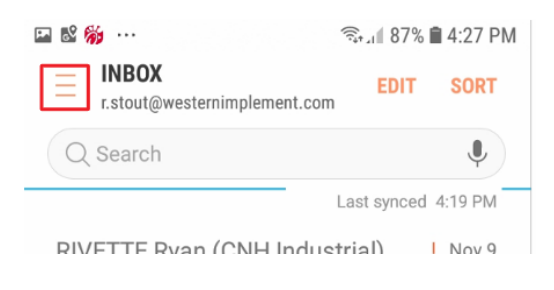

#### Click the account that you want to remove:

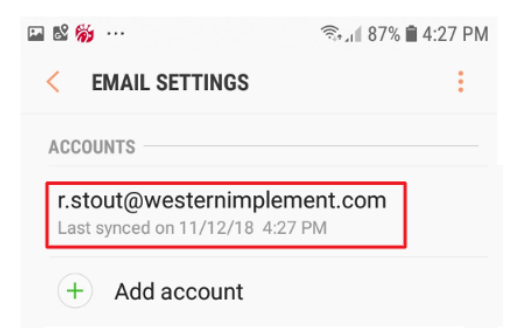

#### Click "REMOVE":

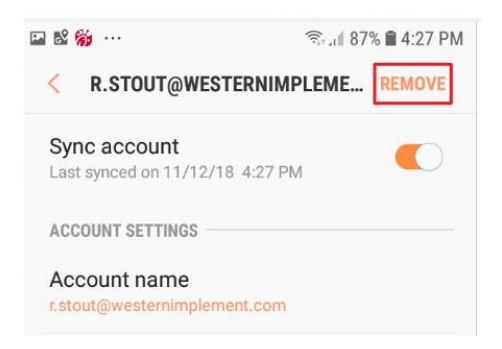

#### Click "REMOVE":

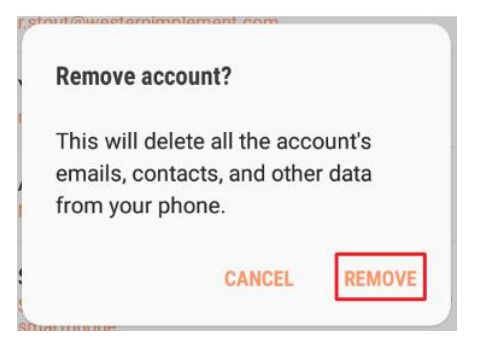